# Letzte Meile Tools: Zwei-Faktor Anmeldung ohne Smartphone App

# Inhalt

| Einleitung                                   | 1 |
|----------------------------------------------|---|
| Schritt für Schritt Anleitung                | 2 |
| KeePass einrichten und vorbereiten           | 2 |
| KeePass bei der Ersteinrichtung verwenden    | 4 |
| Von einer Smartphone App zu KeePass wechseln | 8 |
| Den zweiten Faktor in KeePass abrufen        | 9 |

# Einleitung

Für die Letzte Meile Tools (Device-Management, GU-Dashboard, Last Mile Administration und ZSB-Cockpit) benötigen die Nutzer einen zweiten Faktor. Das Ziel des zweiten Faktors ist, das Risiko von unerlaubtem Zugriff zu minimieren: Selbst, wenn eine unbefugte Person an das Passwort eines Nutzers gelangt, genügt dies noch nicht für den Zugriff auf unsere Daten. In der Vergangenheit haben die Produktteams immer die Verwendung einer Smartphone App empfohlen. Es gibt jedoch auch andere Wege, einen sicheren zweiten Faktor zu haben.

In dieser Anleitung erklären wir die Nutzung der Software KeePass. Diese steht allen Hermesmitarbeiten über das Softwarecenter kostenfrei zur Verfügung.

# Schritt für Schritt Anleitung

KeePass einrichten und vorbereiten

1. Über das Software Center KeePassXC herunterladen und installieren

| Softwarecenter      |                 |                               |   |                 |                     |     | - |       | $\times$ |
|---------------------|-----------------|-------------------------------|---|-----------------|---------------------|-----|---|-------|----------|
| Hermes Europe       |                 |                               |   |                 |                     |     |   |       |          |
| 🔚 Anwendungen       | Alles           | Frforderlich                  |   |                 | KeePa               | ISS |   |       | ×        |
| C Updates           | Filter:         | Alles                         | • | Sortieren nach: | Zuletzt verwendet 💌 |     |   | :≣ :≡ | ⊞        |
| 🔁 Betriebssysteme   |                 |                               |   |                 |                     |     |   |       |          |
| Installationsstatus |                 |                               |   |                 |                     |     |   |       |          |
| 😼 Gerätekonformität |                 |                               |   |                 |                     |     |   |       |          |
| 🛱 Optionen          | KeePas<br>2.6.4 | KeePassXC<br>ssXC<br>sxC Team |   |                 |                     |     |   |       |          |

2. KeePassXC öffnen und eine neue Passwort-Datenbank erstellen

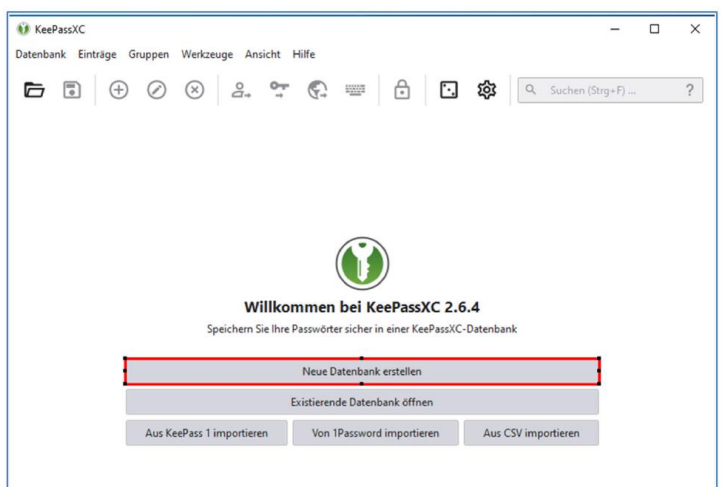

3. Einen beliebigen Namen vergeben und auf "weiter" klicken

| Neue KeePassXC-Datenban | erstellen                           |                                      | ?                |
|-------------------------|-------------------------------------|--------------------------------------|------------------|
|                         | Allgemeine Informationen z          | ur Datenbank                         |                  |
|                         | Bitte geben Sie den Namen und (opti | onal) eine Beschreibung der neuen Da | enbank ein:      |
|                         | Datenbankname: ZweiterFaktor        | I                                    |                  |
|                         | Beschreibung:                       |                                      |                  |
|                         |                                     |                                      |                  |
|                         |                                     |                                      |                  |
|                         |                                     |                                      |                  |
|                         |                                     |                                      |                  |
|                         |                                     |                                      |                  |
|                         |                                     |                                      |                  |
|                         |                                     |                                      |                  |
|                         |                                     |                                      |                  |
|                         |                                     | Zurück                               | Weiter Abbrechen |
|                         |                                     |                                      |                  |

4. Verschlüsselungseinstellungen: Voreinstellungen können mit "weiter" bestätigt werden

? ×

| Verschlüsselungs-Einstellungen                                                                                                    |          |
|----------------------------------------------------------------------------------------------------|----------|
| Hier werden die Details der Verschlüsselung eingestellt. Sie können diese Details auch später in d<br>Datenbank-Einstellungen ändern.                                                                                                    | len      |
| Zeit zum Entschlüsseln: 1.0 s                                                                                                    |          |
| The second second s | 1        |
| 100 ms                                                                                                    | 5.0 s    |
| Höhere Werte sind sicherer, aber das Öffnen der Datenbank dauert länger.                                                                                                    |          |
| Datenbankformat: KDBX 4.0 (empfohlen)                                                                                                    | •        |
| Nur wichtig, wenn Sie die Datenbank mit anderen Programmen verwenden müssen.                                                                                                    |          |
| Fortgeschrittene Einstellu                                                                                                    | ingen    |
|                                                                                                    |          |
| Zurück Weiter Ab                                                                                                    | obrechen |

👀 Neue KeePassXC-Datenbank erstellen ...

Passwort-Datenbank mit einem Passwort schützen (Dieses Passwort musst du jedes Mal neu eingeben, wenn du KeePass neu öffnest)
 Neur KeePassXC-Datenbark erstellen...

| Ein Satz von nur Ihnen be<br>Passwort | kannten Anmeldedaten, der Ihre Datenbank schützt. |           |
|---------------------------------------|---------------------------------------------------|-----------|
| Passwort eingeben:                    | •••••                                             | 0 0       |
| Passwort bestätigen:                  | •••••                                             |           |
|                                       |                                                   | Abbrechen |
|                                       |                                                   |           |
|                                       | Zusätzlichen Schutz hinzufügen                    |           |
|                                       |                                                   |           |
|                                       |                                                   |           |
|                                       |                                                   |           |
|                                       |                                                   |           |

6. Passwort-Datenbank lokal auf dem Computer speichern

| -> ~ 🛧 🗔 > Di                                                                                                    | eser PC > Desktop >                                                                                                    | ✓ Ŏ Desktop" durchsuchen |                     |       |  |  |
|----------------------------------------------------------------------------------------------------|----------------------------------------------------------------------------------------------------|--------------------------|---------------------|-------|--|--|
| dian - the                                                                                                    | line .                                                                                                    |                          |                     | 11.0  |  |  |
| Doublets of T.                                                                                                    | Time .                                                                                                    | the interpretation of    | The second          | 1.000 |  |  |
| James - All                                                                                                    | Kaula supienite                                                                                                    | 2012/01/04               | Telefordine (       |       |  |  |
| 100040-012                                                                                                    | December attachment                                                                                                    | CONTRACTOR OF A          | Calculation of the  |       |  |  |
| 1. States                                                                                                    | territoria de la constante de la constante de | Designed the             | first states        |       |  |  |
| 8-30 C                                                                                                    | Taxe Mar                                                                                                    | 2010/02/10/02            | Constant and        |       |  |  |
| S. Sarbarda                                                                                                    | 2 A propher technicity - indexplorg                                                                                                    | and the second second    | Television (Server  |       |  |  |
| hard-hard-set                                                                                                    | C. Scheller and Residue - Techniplung                                                                                                    | DATE OF                  | Television of       |       |  |  |
|                                                                                                    | 2. Contracting and Animals Franking and                                                                                                    | 2010/01/01               | the second second   |       |  |  |
| Calify Service                                                                                                    | <ul> <li>B. Onders - Telephop</li> </ul>                                                                                                    | 1000,000,0010            | 100.000             |       |  |  |
| Date: D                                                                                                    | <ul> <li>B (Phys Research - Addressing)</li> </ul>                                                                                                    | 1000,000 00.00           | and the state of    |       |  |  |
| 5-34M                                                                                                    | Enderstand Interaction                                                                                                    | Contraction (1997)       | and an and a second |       |  |  |
| All all all all all all all all all all                                                                                                    | Construction of the second of the second of | 10007-0070-00-00         |                     |       |  |  |
| Contractory of Contractory of Contra |                                                                                                    |                          |                     |       |  |  |
|                                                                                                    | *                                                                                                    |                          |                     |       |  |  |
| Dateiname: Passv                                                                                                    | vörter                                                                                                    |                          |                     |       |  |  |
| Dateityp: KeePa                                                                                                    | ass 2-Datenbank (*.kdbx)                                                                                                    |                          |                     |       |  |  |
|                                                                                                    |                                                                                                    |                          |                     |       |  |  |

Jetzt ist alles vorbereitet, um KeePass XC zur Generierung des zweiten Faktors zu nutzen.

## KeePass bei der Ersteinrichtung verwenden

1. Nach der ersten Anmeldung bei den letzten Meile Tools kommt die Aufforderungen einen zweiten Faktor zu aktivieren. Dort auf "Du kannst den Barcode nicht scannen" klicken:

| Du musst eine Mehrfachauthentifizierung einrichten, um das Benutzerkonto zu aktivieren.                                          |  |  |  |  |  |  |  |
|----------------------------------------------------------------------------------------------------|--|--|--|--|--|--|--|
| 1. Installiere eine der folgenden Applikationen auf Deinem Smartphone:                                                           |  |  |  |  |  |  |  |
| <ul><li>FreeOTP</li><li>Google Authenticator</li></ul>                                                                           |  |  |  |  |  |  |  |
| 2. Öffne die Applikation und scanne den Barcode.                                                                                 |  |  |  |  |  |  |  |
|                                                                                                    |  |  |  |  |  |  |  |
| Du kannst den Barcode nicht scannen?<br>3. Gib den von der Applikation generierten One-time Code ein und klicke<br>auf Absenden. |  |  |  |  |  |  |  |
|                                                                                                    |  |  |  |  |  |  |  |
| Absenden                                                                                                    |  |  |  |  |  |  |  |

2. Statt des QR-Codes wird nun eine lange Zeichenfolge angezeigt, die zur Anmeldung in KeePass benötigt wird. Das ist der geheime Schlüssel.

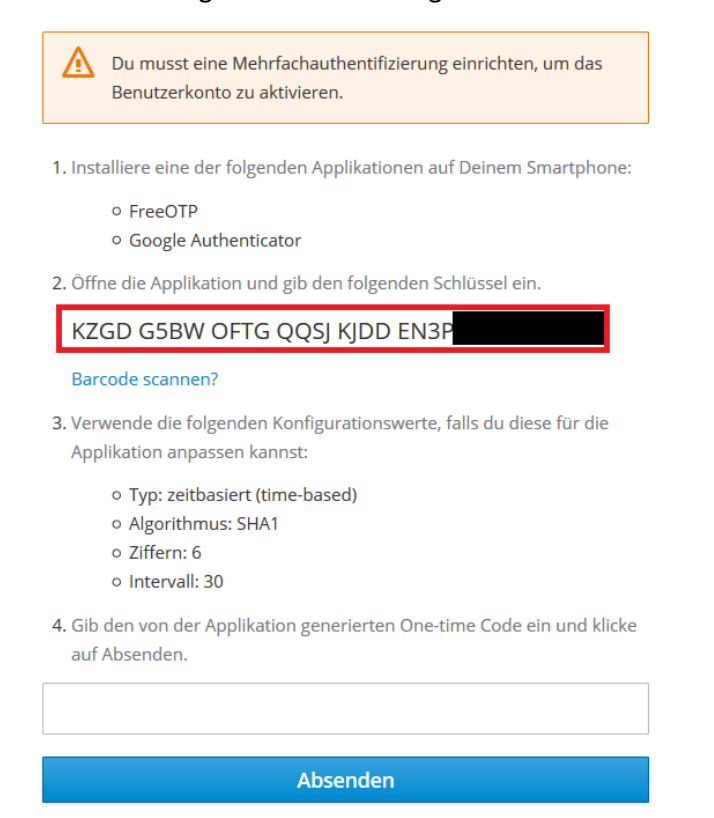

## 3. In KeePass in der Passwort-Datenbank einen neuen Eintrag hinzufügen

| 🚺 Zwei  | iterFakto | or - KeePa | ssXC      |           |                |          |       |          |       |     |   |         |            | _       |   | $\times$ |
|---------|-----------|------------|-----------|-----------|----------------|----------|-------|----------|-------|-----|---|---------|------------|---------|---|----------|
| Datenba | ink Ei    | nträge     | Gruppen   | Werkz     | euge           | Ansicht  | Hilfe |          |       |     |   |         |            |         |   |          |
|         | •         | Ð          | $\oslash$ | $\otimes$ | o<br>d+        | <b>⊶</b> | ¢,    | ······   | ⋳     | ŀ.  | 繱 | Q 9     | Suchen (Si | trg+F)  |   | ?        |
|         | Root      |            | veuen Ein |           | urugen<br>© II | itel     |       | Benutzer | mai 🔺 | URL |   | Notizen |            | Geänder | t |          |
|         |           |            |           |           |                |          |       |          |       |     |   |         |            |         |   |          |

 $\times$ 

| Datenbank  | Einträge Gruppen Werkzeuge      | Ansicht Hilfe    |                                         |
|------------|---------------------------------|------------------|-----------------------------------------|
|            | 🕀 Neuer Eintrag                 | Strg+N           |                                         |
|            | Ø Eintrag bearbeiten            | Strg+E           | ₩ • • • • • • • • • • • • • • • • • • • |
|            | (⊕ Eintrag klonen               | Strg+K           |                                         |
| Root • Eii | 🛞 Eintrag löschen               | Entf             |                                         |
|            | <b>2.</b> Benutzername kopieren | Strg+B           |                                         |
|            | Passwort kopieren               | Strg+C           | <b>•</b>                                |
|            | Attribut kopieren               | ►                |                                         |
| Eintrag    | TOTP                            |                  | TOTP kopieren Strg+T 🖸 🔯                |
|            | Mito-Ausfüllen                  | Stra+Limschalt+V | TOTP anzeigen Strg+Umschalt+T           |
|            | Eübre Auto-Type-Sequenz aus     | Sugronschart     | QR-Code anzeigen                        |
| Fortnesshr | - Tunie Auto-Type-Sequenz aus   |                  | TOTP einrichten Vorgaben 🔻              |
| Fortgeschr | URL öffnen                      | Strg+Umschalt+U  | ц <u>т</u> и <u>х</u>                   |
|            | 🛓 Favicon herunterladen         | Strg+Umschalt+D  |                                         |
| $\odot$    |                                 |                  |                                         |

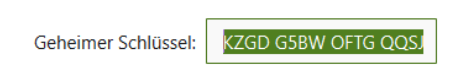

RFC 6238-Token-Standardeinstellungen

- Steam-Tokeneinstellungen
- Verwende eigene Einstellungen

#### Eigene Einstellungen

| Algorithmus: | SHA-1    | •         |
|--------------|----------|-----------|
| Zeitschritt: | 30 sek   | *         |
| Codelänge:   | 6Ziffern | *         |
|              |          |           |
|              | ок       | Abbrechen |

| Ei | nen Titel u<br>D ZweiterFaktor - | nd den Bent<br>KeePassXC | utzernamer        | ı eingebei | n und be | estätigen | -               | - 🗆      | ×        |
|----|----------------------------------|--------------------------|-------------------|------------|----------|-----------|-----------------|----------|----------|
| C  | latenbank Einträ                 | ige Gruppen W            | erkzeuge Ansicht  | t Hilfe    | • 8      | 动 🖸       | Q Suchen (Strg+ | -F)      | ?        |
| I  | Root • Zweiter                   | Faktor Letzte N          | ∕leile • Eintrag  | bearbeiten |          |           |                 |          |          |
|    |                                  | Titel:                   | ZweiterFaktor Let | zte Meile  |          |           |                 |          |          |
|    |                                  | Benutzername:            | rand.om           |            |          |           |                 |          | ▼        |
|    | Eintrag                          | Passwort:                |                   |            |          |           |                 | :        | Ø        |
| I  | P.                               | URL:                     | https://example.c | com        |          |           |                 |          | <u>+</u> |
|    | Fortgeschritten                  | Läuft ab:                | 16.06.2021 13:53  |            |          |           | •               | Vorgaben | ٣        |
|    |                                  | ✓ Notizen:               |                   |            |          |           |                 |          |          |
|    | $\odot$                          |                          |                   |            |          |           |                 |          |          |
|    | Symbol                           |                          |                   |            |          |           |                 |          |          |
|    |                                  |                          |                   |            |          |           |                 |          |          |
|    |                                  |                          |                   |            |          |           |                 |          |          |
|    | Auto-Type                        |                          |                   |            |          |           |                 |          |          |
|    | ▼                                |                          |                   |            |          |           |                 |          |          |
|    |                                  |                          |                   |            |          | ок 📐      | Abbrechen       | Anwende  | en       |
|    |                                  |                          |                   |            |          |           |                 |          |          |

# 7. Der neu angelegte Eintrag wird jetzt angezeigt

6.

| 🚺 ZweiterFaktor - KeePassXC        |                         | -             |                  |
|------------------------------------|-------------------------|---------------|------------------|
| Datenbank Einträge Gruppen Werkzei | uge Ansicht Hilfe       |               |                  |
| ► • • • ×                          | 2. 5. 6. 🖻              | Suchen (Strg+ | F) <b>?</b>      |
| Root                               | 🖲 🛇 Titel Benutzernai 🔺 | URL Notizen   | Geändert         |
|                                    | 🔇 💡 ZweiterFa rand.om   |               | 16.06.2021 13:58 |

8. Wenn der Eintrag angeklickt ist, kann über das Menü der zweite Faktor angezeigt werden <sup>()</sup> ZweiterFaktor - KeePassXC – □ ×

| Datenbank | Einträge Gruppen Werkzeuge      | Ansicht Hilfe         |                               |                  |
|-----------|---------------------------------|-----------------------|-------------------------------|------------------|
|           | Neuer Eintrag                   | Strg+N                |                               |                  |
|           | Ø Eintrag bearbeiten            | Strg+E                |                               | -) <b>f</b>      |
| _         | 🛈 Eintrag klonen                | Strg+K                |                               |                  |
| Roc       | Eintrag löschen                 | Entf                  | Benutzernai 🔺 URL Notizen     | Geändert         |
|           | <b>2.</b> Benutzername kopieren | Strg+B                | rand.om                       | 16.06.2021 13:58 |
|           | Passwort kopieren               | Strg+C                |                               |                  |
|           | Attribut kopieren               | Þ                     |                               |                  |
|           | ТОТР                            |                       | TOTP kopieren Strg+T          |                  |
|           | Millen                          | Stra+Limschalt+V      | TOTP anzeigen Strg+Umschalt+T |                  |
|           | Eühre Auto-Type-Sequenz aus     | Strg + Offischart + V | QR-Code anzeigen              |                  |
|           | - Tunie Auto-Type-Sequenz aus   | · · · · ·             | TOTP einrichten               |                  |
|           | URL öffnen                      | Strg+Umschalt+U       |                               |                  |
|           | Eavicon herunterladen           | Strg+Umschalt+D       |                               |                  |

9. Der Zweite Faktor wird angezeigt und kann in der Benutzerverwaltung eingegeben werden

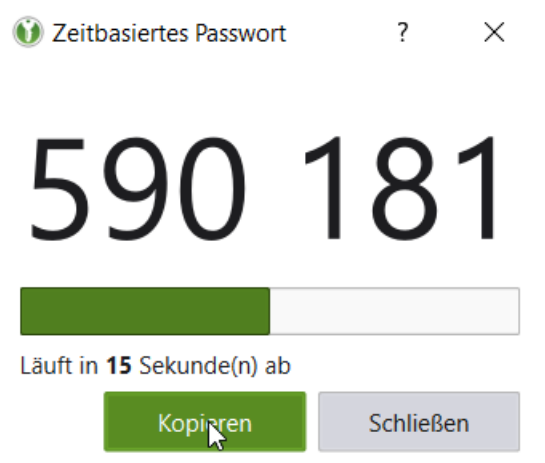

### 10. Einmalpasswort eingeben und fertig ist die Anmeldung

4. Gib den von der Applikation generierten One-time Code ein und klicke auf Absenden.

| 590181 |          |  |
|--------|----------|--|
|        | Absenden |  |

11. Sollte das ganze zu lange gedauert haben, müssen nicht alle Schritte wiederholt werden, sondern es kann einfach bei dem bereits angelegten Eintrag über "TOTP einrichten" (Siehe Schritt 4 und 5) der neu angezeigte Schlüssel eingegeben werden.

## Von einer Smartphone App zu KeePass wechseln

Liegt für einen Zugang bereits ein zweiter Faktor vor, so kann selbstständig zu KeePass gewechselt werden.

- 1. Wie gewohnt beim Letzte Meile Tool deiner Wahl einloggen.
- 2. Unten links gibt es ein Menü mit dem Punkt "Mein Benutzerprofil" bzw. "Mein Profil"

| Benutzer              | Benutzer        |  |
|-----------------------|-----------------|--|
| 💄 Mein Benutzerprofil | Mein Profil 📶 м |  |
| 🕑 Abmelden            | Abmelden        |  |

3. Es öffnet sich folgende Ansicht, in der links "Mehrfachauthentifizierung" ausgewählt sein soll.

|                           |                                         | Deutsch v | Zurück zu Ima-production | Abmelder |
|---------------------------|-----------------------------------------|-----------|--------------------------|----------|
| Benutzerkonto             | Mehrfachauthentifizierung               |           |                          |          |
| Passwort                  | Mehrfachauthentifizierung konfigurieren |           |                          |          |
| Mehrfachauthentifizierung | Mobil                                   |           |                          |          |
| Sitzungen                 |                                         |           |                          |          |
| Applikationen             |                                         |           |                          |          |

- 4. Mit Klick auf den Papierkorb den bisherigen zweiten Faktor löschen
- 5. Ab hier gilt die gleiche Anleitung wie bei einer Erstregistrierung im vorherigen Kapitel

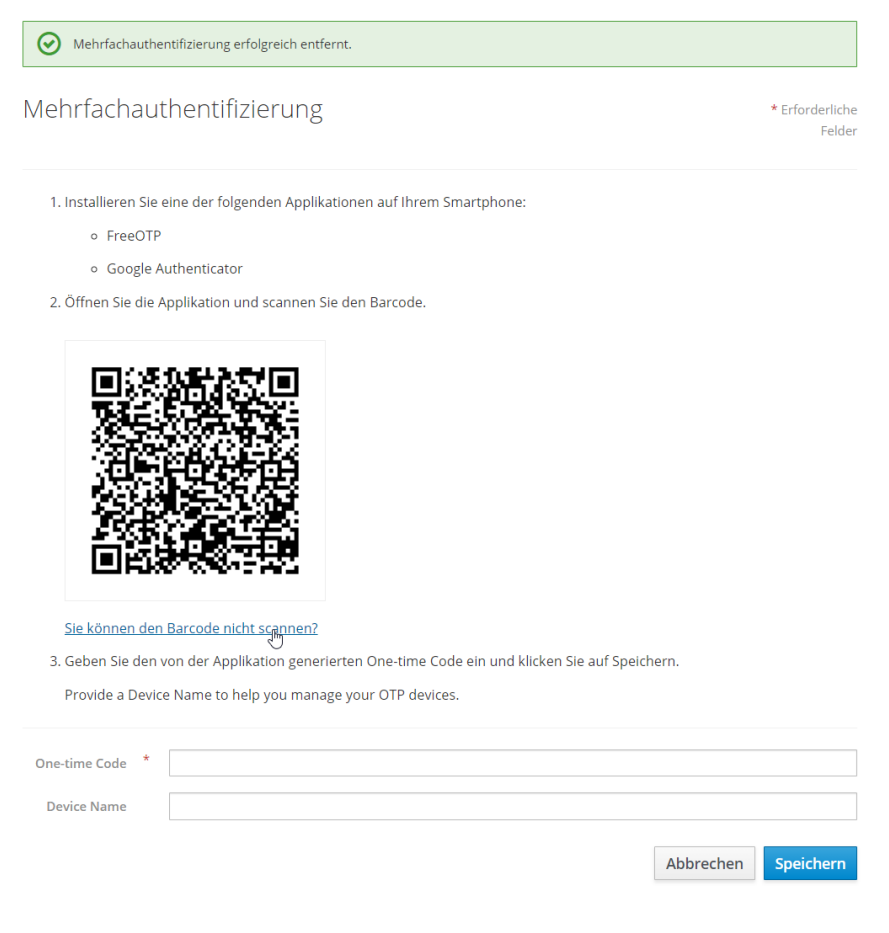

## Den zweiten Faktor in KeePass abrufen

Wird bei einem neuen Login der zweite Faktor benötigt, sind folgende Schritte zu durchlaufen:

1. KeePass öffnen und das Passwort zur Datenbank eingeben (vergeben in Schritt 5 vom ersten Abschnitt)

| 🚺 Pass  | wörter.kdbx [Gesperrt] - KeePassXC |                           |                       |     | -                 | $\times$ |
|---------|------------------------------------|---------------------------|-----------------------|-----|-------------------|----------|
| Datenba | nk Einträge Gruppen Werk:          | euge Ansicht Hilfe        |                       |     |                   |          |
|         |                                    | o <sub>d</sub> → €.       |                       |     | λ Suchen (Strg+F) | ?        |
|         |                                    |                           |                       |     |                   |          |
|         | KeePassXC-Datenbank                | entsperren                |                       |     |                   |          |
|         | C:\Users\oelzemic\OneDrive - He    | mes Germany GmbH\Dol      | kumente\Passwörter.kd | lbx |                   |          |
|         | Decement eingeham                  |                           |                       |     |                   |          |
|         |                                    |                           |                       |     | Ø                 |          |
|         | Zusätzliche Anmeldedaten           | ingeben (falls vorhanden) | ):                    |     |                   |          |
|         | Schlüsseldatei: ?                  |                           |                       | Ø   | Durchsuchen       |          |
|         | Hardwareschlüssel: ?               |                           |                       |     | Neu laden         |          |
|         |                                    |                           |                       | ОК  | Abbrechen         |          |
|         |                                    |                           |                       |     |                   |          |

2. Vom passenden Eintrag das TOTP kopieren (das TOTP könnte direkt nach dem Kopieren ablaufen. Um sicherzugehen "TOTP anzeigen" auswählen)

| 🚺 Zwe   | iterFa | aktor - KeePassXC                                                                                                    |                                    | -                                                                    |                      |
|---------|--------|----------------------------------------------------------------------------------------------------|------------------------------------|----------------------------------------------------------------------|----------------------|
| Datenba | ank    | Einträge Gruppen Werkzeuge                                                                                                    | Ansicht Hilfe                      |                                                                      |                      |
|         | Roc    | <ul> <li>Neuer Eintrag</li> <li>Eintrag bearbeiten</li> <li>Eintrag klonen</li> <li>Eintrag klonen</li> <li>Eintrag löschen</li> </ul> | Strg+N<br>Strg+E<br>Strg+K<br>Entf | Benutzernar 🔺 URL Notizen                                            | <b>?</b><br>Geändert |
|         |        | <ul> <li>₽. Benutzername kopieren</li> <li>♀ Passwort kopieren</li> <li>Attribut kopieren</li> </ul>                                   | Strg+B<br>Strg+C                   | rand.om ·                                                            | 16.06.2021 14:23     |
|         |        | TOTP                                                                                                    | •                                  | TOTP konjeren Strg+T                                                 |                      |
|         |        | <ul> <li>Auto-Ausfüllen</li> <li>Führe Auto-Type-Sequenz aus</li> </ul>                                                                | Strg+Umschalt+V                    | TOTP anzeigen Strg+Umschalt+T<br>QR-Code anzeigen<br>TOTP einrichten |                      |
|         |        | <ul> <li>URL öffnen</li> <li>Favicon herunterladen</li> </ul>                                                                          | Strg+Umschalt+U<br>Strg+Umschalt+D |                                                                      |                      |

3. Den zweiten Faktor in die Anmeldung kopieren (STRG+V) und anmelden

| One-time code                                                    |  |  |  |  |  |
|------------------------------------------------------------------|--|--|--|--|--|
| 256560                                                           |  |  |  |  |  |
|                                                                  |  |  |  |  |  |
|                                                                  |  |  |  |  |  |
| Anmelden                                                         |  |  |  |  |  |
| Bei Fragen oder Problemen mit der Anmeldung wende Dich bitte an: |  |  |  |  |  |
| Im-benutzerverwaltung@hermesworld.com                            |  |  |  |  |  |
| Oder schaue in unserem Hilfebereich nach:                        |  |  |  |  |  |
| FAQ                                                              |  |  |  |  |  |